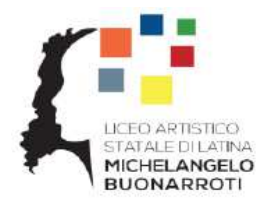

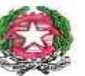

Ministero dell'Istruzione dell'Università e della Ricerca Liceo Artistico Statale "Michelangelo Buonarroti" Cod. Mecc. LTSL02000C - Cod. Fisc. 91139640592 e-mail: ltsl02000c@istruzione.it - ltsl02000c@pec.istruzione.it

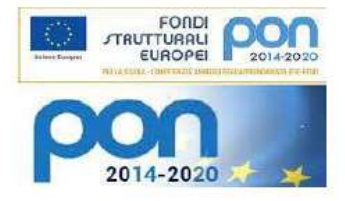

## OGGETTO: ISTRUZIONI PER L'ELEZIONE DEI RAPPRESENTANTI DEI GENITORI CON IL REGISTRO ELETTRONICO AXIOS - 28 OTTOBRE 2021

Per esercitare il diritto di voto seguire i seguenti passaggi:

- 1) Accedere al sito della scuola, <u>https://www.liceoartisticolatina.edu.it/</u>
- 2) Cliccare sul pulsante REGISTRO ELETTRONICO FAMIGLIE

|             |   | LICEO<br>STATA<br>MICHI<br>BUON | ARTISTICO<br>LE DI LATINA<br>ELANGELO<br>NARROTI |                 |  |
|-------------|---|---------------------------------|--------------------------------------------------|-----------------|--|
|             |   |                                 |                                                  |                 |  |
| RIO ON LINE | ٢ | Amministrazione<br>Trasparente  |                                                  | Scuola Digitale |  |
|             |   |                                 |                                                  |                 |  |

 Digitare negli appositi campi le credenziali ricevute dalla segreteria "codice utente" e "password"

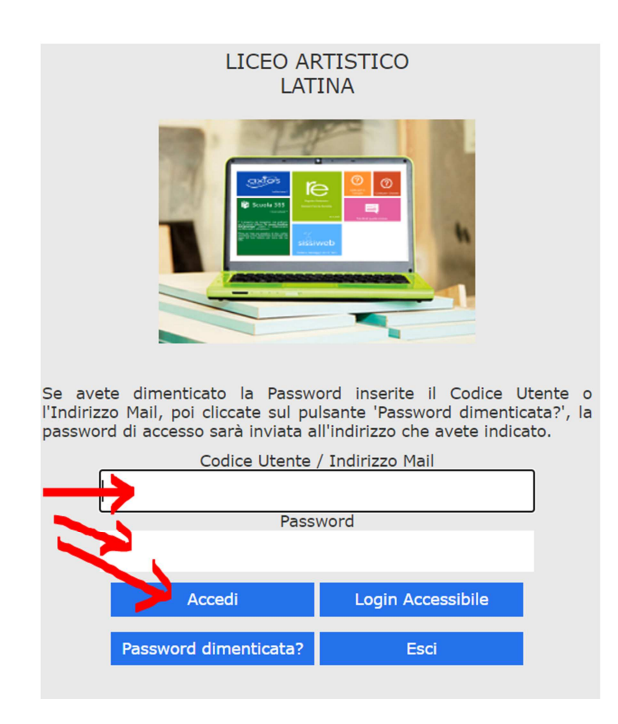

4) Effettuato l'accesso al Registro Elettronico Famiglie, cliccare sulla voce "Comunicazioni", comparirà l'elenco delle comunicazioni disponibili. Il giorno delle votazioni sarà visibile la comunicazione che servirà come scheda elettorale.

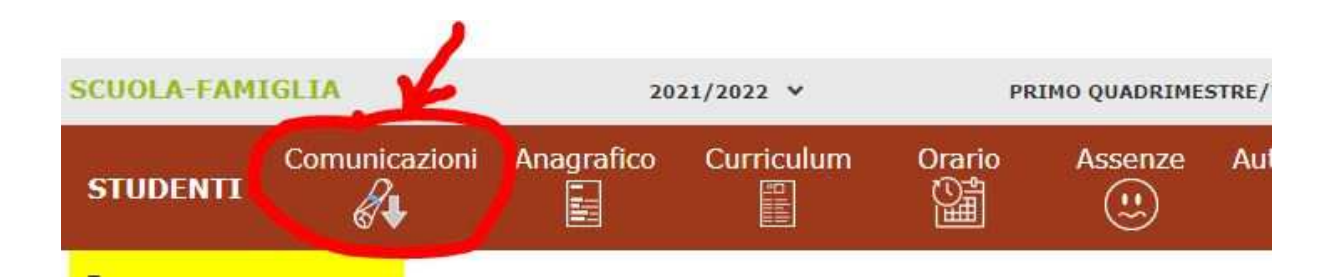

Se non fosse visibile, avere cura di selezionare nella sezione "Filtro" la voce "da leggere" poi cliccare sul pulsante "Visualizza"

| Elenco Comi | unicazioni | Filtro: | Da leggere    | ~       |
|-------------|------------|---------|---------------|---------|
| Data        | Inviata da | Titolo  | Link/Allegato | Comandi |

5) Comparirà la scheda da utilizzare per l'elezione dei genitori rappresentanti. Scrivere nello spazio "RISPOSTA TESTO" LA CLASSE (es 3C) e il COGNOME e il NOME del genitore della classe che si intende votare. Cliccare, infine, sul pulsante "Invia risposta"

| 1                                              |                  |
|------------------------------------------------|------------------|
| Risposta testo                                 |                  |
| N.B.: Una volta inviata non sarà modificabile. | al Invia roposta |
|                                                | × Chiudi         |

6) Attenzione! una volta inviato, il proprio voto non sarà più modificabile.